# 

## **MONTH-END CONSOLIDATION**

MVD Accounting – Finance Bureau

This task consists of the monthly processing of payment consolidations and Electronic Fund Transfers (EFT).

Code of Iowa requires the county treasurers to transfer funds collected on behalf of the State for the previous month by the 10th day of the following month. Month-end consolidation must be submitted to the Treasurer of the State by the 9th of each month (or the last working day before the 9th) so all moneys not retained for deposit by the counties are remitted to the Treasurer of the State by the 10th.

**Processing Note**: If handwritten adjustments to printed paper reports from ARTS were made to the daily product transaction report used for Daily Balancing, the same adjustments need to be made to the monthly product transaction report. Most common would be insufficient funds (NSF) or Adjusted Journal Entries (AJE). These can be made to the report by hand after printing. If no adjustments were made, skip this step.

Each county has their own record keeping document, typically a spreadsheet, that is used for recording balances from accounting reports.

Important: Processes, reports and spreadsheets may vary among counties. The process provided in this document is a general best-practice process and may be modified as needed to fit the needs of each county.

## Contents

| Summary of Steps: Printing the Product Transaction and Inquiry Reports  | . 2 |
|-------------------------------------------------------------------------|-----|
| Product Transaction Report (Optional)                                   | . 2 |
| Product Inquiry Report (Ontional)                                       | 2   |
|                                                                         | • ~ |
| Summary of Steps: Month-End Consolidation Procedures                    | . 2 |
| Summary of Steps: EFT Transfer Process                                  | . 3 |
| Organ Donation Adjustment (Optional)                                    | . 4 |
| Detailed Procedures: Printing the Product Transaction Report (Optional) | . 5 |
| Detailed Procedures: Printing the Product Inquiry Report (Optional)     | .7  |
| Detailed Procedures: Month-End Consolidation Process                    | . 8 |
| Detailed Procedures: EFT Transfer Process                               | 15  |

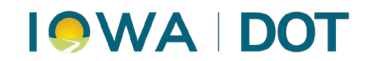

## Summary of Steps: Printing the Product Transaction and Inquiry Reports

The Product Transaction and Product Inquiry reports provide detailed information, with totals, that are needed for the balancing and retention of funds.

**To calculate the amount of county retained funds:** "Review" - "Preview" = county retained funds.

### Product Transaction Report (Optional):

- 1. ARTS Menu  $\rightarrow$  Cash Drawer $\rightarrow$ Inquiry $\rightarrow$ Product Transaction Inquiry
  - a. Select the **Posted** button and input desired dates in the "**From**" and "**Through**" fields.
  - b. Select Search.
- 2. **Print** the results that appear in **Product Transaction Inquiry** screen (optional to print).

### Product Inquiry Report (Optional):

- 1. ARTS Menu  $\rightarrow$  Finance  $\rightarrow$  Inquiry  $\rightarrow$  Product Inquiry
- 2. Input desired dates in the *Transaction Date section* in the "From" and "Through" fields and select **Search**.
- 3. **Print** the detailed transaction results that appear in the **Product Inquiry** window (optional to print).

## Summary of Steps: Month-End Consolidation Procedures

This process shows consolidated totals for each type of transaction. The final total will be the amount used in the <u>Electronic Funds Transfer</u> (ELT). Ensure the **Motor Vehicle Profile** is being used.

- 1. ARTS Menu  $\rightarrow$  Finance  $\rightarrow$  Consolidation  $\rightarrow$  Month-End Consolidation
  - a. Account Group = Desired County (DL Retention for Issuance counties).
  - b. Verify the date range.
- 2. Select desired Primary- Account Group.
- 3. Highlight Primary County Account Group and select Review.
- 4. Select each Revenue Group and select Print (this is an optional step).
- 5. Remove Miscellaneous Group.
- 6. View account totals and **print** the report.
- 7. Compare to county monthly spreadsheet totals.
- 8. Balance each group to the monthly county spreadsheet.

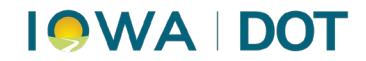

Note: Break into groups such as Motor Vehicle, Tax, Recorder, Organ Donor, etc.

- 9. **Print** a copy of the spreadsheet for retention.
  - a. 5% Organ Donor Fund donations require an Adjusted Journal Entry (AJE). *This is an optional step.* Not all counties take part in Organ Donor Fund Donation. This total is automatically totaled in ARTS. For detailed steps, see Organ Donor Donation on page 4.
  - b. Close window.

### Summary of Steps: EFT Transfer Process

Follow the procedures below to send funds to the state, electronically, each month. Funds are due by the 9th to adhere to Iowa Code.

- 1. ARTS Menu $\rightarrow$ Finance $\rightarrow$ Consolidation $\rightarrow$  Month End Consolidation
- 2. Select the **Primary Account Group** by clicking to highlight it.
- 3. Select **Consolidate** on the Month End Consolidation window.
- 4. Select Consolidate again on the Consolidation Confirmation window.
- 5. Select "Yes" on confirmation pop-up.
- 6. Select the **County Account Group** by clicking to highlight it.
  - a. If an AJE is done for Organ Donor, print to reflect adjustments.
  - b. Cancel to return to Month End Consolidation and select Consolidate.
- 7. Select Consolidate again on the Consolidation Confirmation window.
- 8. Verify total amount matches the amount on the county spreadsheet.
- 9. Select Request EFT. Ensure the bank is selected. Leave the request date as the 10th of the month.
- 10. Ensure the amount matches the County spreadsheet total and select Request.
- 11. **Select** "*Yes*" and "*OK*" in the 2 pop-up boxes that appear.
- 12. Will be returned to Consolidation Confirmation window. Select Consolidate.
- 13. Select "Yes" on confirmation pop-up.
- 14. Verify on the Month End Consolidation window:
  - a. Account Group = \$0.00
  - b. Moneys have been sent to the state.
  - c. Date of Consolidation displays.

*Note: If total is not correct, go back through paperwork to find error and make appropriate adjustment(s).* 

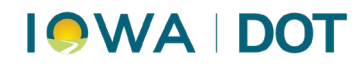

### Organ Donation Adjustment (Optional):

- 1. ARTS Menu→ Finance→ Adjusted Journal Entry. This step is done only if necessary.
  - a. Location: Verify county primary location is selected
  - b. Reason: Select Organ Donation Adjustment
  - c. As of Date: Select last day of the month of consolidation
- 2. Transaction Account Posting field:

Row 1:

- a. Financial Unit field: Input County Account Group
- b. GL Account # field: Select 999999-600-012 (County Organ Donation)
- c. Debit field: Input amount being remitted back to fund

Row 2:

- d. Financial Unit field: is County Account Group
- e. GL Account # field: Select 874900-994-552 (Organ and Tissue Donation)
- f. Credit field: Input the amount being remitted back to the fund
- g. Comment field: This field is optional but suggested to note reason for adjustment.
- 3. Check "Generate Receipt on Save" box and Save.
- 4. On the Adjusted Journal Entry Confirm: Select Yes.
- 5. **Print** a copy of the adjusted journal entry for records and **Close.**

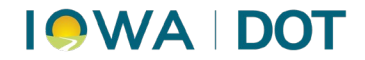

## **Detailed Procedures: Printing the Product Transaction Report (Optional)**

1. ARTS Menu  $\rightarrow$  Cash Drawer $\rightarrow$  Inquiry $\rightarrow$  Product Transaction Inquiry

| 🗯 Arts (        | Console | (Production)    |         |     |         |                 |         |          |                 |                        |                |              | _       |           | ×     |
|-----------------|---------|-----------------|---------|-----|---------|-----------------|---------|----------|-----------------|------------------------|----------------|--------------|---------|-----------|-------|
| <u>C</u> onsole | View    | Work Management | Reports | PWD | Finance | Drivers Reports | Drivers | Customer | Cash Drawer APS | <u>T</u> ools <u>\</u> | <u>N</u> indow | <u>H</u> elp |         |           |       |
| Fast Path       |         | ✓ Go            |         |     |         |                 |         |          | Activity Manage | er                     |                |              |         |           |       |
|                 |         |                 |         |     |         |                 |         |          | Inquiry         |                        | •              | CD Acti      | vity In | quiry     |       |
|                 |         |                 |         |     |         |                 |         |          | Miscellaneous T | ransaction             |                | Product      | t Trans | action In | quiry |
|                 |         |                 |         |     |         |                 |         |          | Payment Manag   | jer                    |                | Stateme      | ent Inq | luiry     |       |
|                 |         |                 |         |     |         |                 |         |          | Reports         |                        | - F 🔳          |              |         |           |       |
|                 |         |                 |         |     |         |                 |         |          | Void Statement  |                        | - 8            |              |         |           |       |
|                 |         |                 |         |     |         |                 |         |          |                 |                        | _              |              |         |           |       |

2. Input the desired dates in the "From" and "Through" fields and select Search.

|                             |               |       |   |  |    | <br>_ |
|-----------------------------|---------------|-------|---|--|----|-------|
| Product Transaction Inquiry |               |       |   |  | -6 |       |
| Search Results              |               |       |   |  |    |       |
| Location                    | 12.24         |       |   |  |    |       |
| Adair - Primary             | -             |       |   |  |    |       |
| Cash Drawer                 |               |       |   |  |    |       |
|                             |               |       |   |  |    |       |
| Source System               |               |       |   |  |    |       |
|                             |               |       |   |  |    |       |
| Product                     |               |       |   |  |    |       |
|                             |               |       |   |  |    |       |
| Uner Name                   | 1000          |       |   |  |    |       |
|                             |               |       |   |  |    |       |
| New years                   |               |       |   |  |    |       |
| Posted Date                 | Through       |       | _ |  |    |       |
| + 2/1/2019 12:00 AM         | 2/28/2019 11: | 59 PM | - |  |    |       |
| -                           |               |       |   |  |    |       |
| Include Voided Statements/P | roducts       |       |   |  |    |       |
|                             |               |       |   |  |    |       |
|                             |               |       |   |  |    |       |
|                             |               |       |   |  |    |       |
|                             |               |       |   |  |    |       |

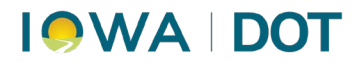

3. **Print** the results that appear in **Product Transaction Inquiry** window. After printing, close window by click the **Cancel** button.

| earch Results                                                                                          |                              |                       |                       |        |                     |
|----------------------------------------------------------------------------------------------------|------------------------------|-----------------------|-----------------------|--------|---------------------|
|                                                                                                    |                              |                       |                       |        |                     |
| Search Filter: [Include Voided Statements/Products] = T a<br>2/1/2019 12:00 AM' AND [Through] = '2/20/ | alse' AND [L<br>2019 11:59 P | ocation] = 'Adi<br>M' | air - Primary' AND [F | rom] = | 17 Records Selected |
| Product                                                                                                | # of Entries                 | Amount                |                       |        |                     |
| Collegiate - UI Plate Fee - Renew Personalized Plate                                                   | -1                           | \$5.00                |                       |        |                     |
| County Plate Fee - Initial Non-Personalized Plate                                                      | 20                           | \$0.00                |                       |        |                     |
| County Plate Fee - Renew Non-Personalized Plate                                                        | 56                           | \$0.00                |                       |        |                     |
| County Plate Fee - Renew Personalized Plate                                                            | 1                            | \$5.00                |                       |        |                     |
| Fee For New Registration - Regular Vehicle                                                             | 10                           | \$2,211.70            |                       |        |                     |
| Misc - County Recorder ETF                                                                             | 2                            | \$141.04              |                       |        |                     |
| Persons With Disabilities Plate Fee - Initial Non-Personaliz                                           | 1                            | \$0.00                |                       |        |                     |
| Postage For Plates                                                                                     |                              | \$3.00                |                       |        |                     |
| Postage For Stickers                                                                                   | 5                            | \$5.00                |                       |        |                     |
| Registration - General                                                                                 | 65                           | \$6,860.50            |                       |        |                     |
| Registration - Regular Trailer                                                                         | 5                            | \$150.00              |                       |        |                     |
| Registration - Small Trailer                                                                           | 12                           | \$240.00              |                       |        |                     |
| Registration - Travel Trailer                                                                          | 1                            | \$50.00               |                       |        |                     |
| Registration Penalty Fee                                                                               | 20                           | \$206.00              |                       |        |                     |
| Replacement Title Fee                                                                                  | 1                            | \$25.00               |                       |        |                     |
| SI Recording Fee                                                                                       | э                            | \$30.00               |                       |        |                     |
| Title Fee                                                                                              | 9                            | \$225.00              |                       |        |                     |
|                                                                                                    |                              |                       |                       |        |                     |

**Note**: If handwritten adjustments were made to the daily product transaction report used for Daily Balancing, the same adjustments need to be made to the monthly product transaction report. Most common would be insufficient funds (NSF) or Adjusted Journal Entries (AJE). These can be made to the report by handwriting the adjustments after printing. If no adjustments were made, skip this step.

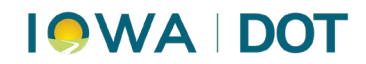

# **Detailed Procedures: Printing the Product Inquiry Report (Optional)**

1. ARTS Menu  $\rightarrow$  Finance  $\rightarrow$  Inquiry  $\rightarrow$  Product Inquiry

| 🗯 Arts (        | Console | (Production)    |         | _   |         | _                  |         |              |             |     |               |                |              | - |  |
|-----------------|---------|-----------------|---------|-----|---------|--------------------|---------|--------------|-------------|-----|---------------|----------------|--------------|---|--|
| <u>C</u> onsole | View    | Work Management | Reports | PWD | Finance | Drivers Reports    | Drivers | Customer     | Cash Drawer | APS | <u>T</u> ools | <u>W</u> indow | <u>H</u> elp |   |  |
| Fast Path       |         | - Go            |         |     | Adjus   | sted Journal Entry |         |              |             |     |               |                |              |   |  |
|                 |         |                 |         |     | Cons    | olidation          | •       |              |             |     |               |                |              |   |  |
|                 |         |                 |         |     | Escro   | w                  | •       |              |             |     |               |                |              |   |  |
|                 |         |                 |         |     | Fines   |                    | •       |              |             |     |               |                |              |   |  |
|                 |         |                 |         |     | Inqui   |                    | •       | Account Gr   | oup Inquiry |     |               |                |              |   |  |
|                 |         |                 |         |     | Journ   | al Entry Export    |         | GL Account   | t Inquiry   |     |               |                |              |   |  |
|                 |         |                 |         |     | NSF     |                    | +       | Journal Entr | y Inquiry   |     |               |                |              |   |  |
|                 |         |                 |         |     | Refur   | nd                 | •       | Product Inq  | luiry       |     |               |                |              |   |  |
|                 |         |                 |         |     | Repo    | rts                | - F 🔚   |              |             |     |               |                |              |   |  |
|                 |         |                 |         |     | Reve    | nue Distribution   | - 88    |              |             |     |               |                |              |   |  |
|                 |         |                 |         |     | Web     | Processing         | •       |              |             |     |               |                |              |   |  |
|                 |         |                 |         |     | _       |                    |         |              |             |     |               |                |              |   |  |
|                 |         |                 |         |     |         |                    |         |              |             |     |               |                |              |   |  |

2. Select (User's) County Account Group on the Month-End Consolidation window.

| ARTS Console (Pre-Prod)                          |                                  |         |                |       |           | -       |                        |
|--------------------------------------------------|----------------------------------|---------|----------------|-------|-----------|---------|------------------------|
| onsole View Work Manageme                        | nt VRT Reports PWI               | D Plate | Merge Customer | MCS   | Inventory | Finance | Drivers Report         |
| Product Inquiry                                  |                                  |         |                |       |           | 6       | -   0 <mark>  ×</mark> |
| Search Results                                   |                                  |         |                |       |           |         |                        |
| Account Group<br>Adair - Primary - Account Group |                                  |         |                |       |           |         |                        |
| Source System                                    |                                  |         |                |       |           |         |                        |
| Product                                          |                                  |         |                |       |           |         |                        |
| Transaction Date                                 |                                  |         |                |       |           |         |                        |
| Prom     2/1/2019 12:00 AM                       | Through<br>• 28/28/2019 11:59 PM |         |                |       |           |         |                        |
| include Fully Voided Statemer                    | nta                              |         |                |       |           |         |                        |
|                                                  |                                  |         |                |       |           |         |                        |
|                                                  |                                  |         |                |       |           |         |                        |
|                                                  |                                  |         | Search         | Reset | F         | hint ]  | Cancel                 |

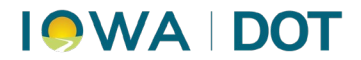

3. Input desired dates in the Transaction Date section in the "From" and "Through" fields. Select Search.

| onsole V | lew Work Man       | agement    | VRT     | Reports    | PWD  | Plate    | Merge Customer | MCS | Inventory | Finance | Drivers Repor |
|----------|--------------------|------------|---------|------------|------|----------|----------------|-----|-----------|---------|---------------|
| ast Path |                    | • Go       |         |            | _    |          |                | _   |           |         |               |
| Product  | t Inquiry          |            |         |            |      |          |                |     |           | -       | - • • ×       |
| Search J | Results            |            |         |            |      |          |                |     |           |         |               |
| Accourt  | nt Group           |            |         |            |      |          |                |     |           |         |               |
| Adair -  | Primary - Account  | Group      |         | 54         |      |          |                |     |           |         |               |
| Source   | System             |            |         |            |      |          |                |     |           |         |               |
| _        |                    |            |         | •.)        |      |          |                |     |           |         |               |
| Produc   |                    |            |         |            |      |          |                |     |           |         |               |
| -        |                    |            | 10      | 10         |      |          |                |     |           |         |               |
| From     | m                  |            | Thro    | ugh        |      | 1001     |                |     |           |         |               |
| From     | m                  | 100        | Thro    | ugh        |      | - 22 - 3 |                |     |           |         |               |
| + 2/1    | /2019 12:00 AM     |            | * EV 28 | /2019 11:5 | 9 PM |          |                |     |           |         |               |
| 17 Jack  | ode Eully Voided S | Internents | -       |            |      | _        |                |     |           |         |               |
|          | age cany renord o  |            |         |            |      |          |                |     |           |         |               |
|          |                    |            |         |            |      |          |                |     |           |         |               |
|          |                    |            |         |            |      |          |                |     |           |         |               |
|          |                    |            |         |            |      |          |                |     |           |         |               |
|          |                    |            |         |            |      |          |                |     |           |         |               |
|          |                    |            |         |            |      |          |                |     |           |         |               |
|          |                    |            |         |            |      |          |                |     |           |         |               |
|          |                    |            |         |            |      |          |                |     |           |         |               |
|          |                    |            |         |            |      |          |                |     |           |         |               |

4. **Print** the detailed transaction results that appear in the **Product Inquiry** window. After printing, close window by click the **Cancel** button.

| Product Inquinu                                                                                      |                                   | _                  |             |             |        | 1      |               |
|----------------------------------------------------------------------------------------------------|-----------------------------------|--------------------|-------------|-------------|--------|--------|---------------|
| Product Inquiry                                                                                      |                                   |                    |             |             |        | 100    |               |
| Search Results                                                                                       |                                   |                    |             |             |        |        |               |
| Search Filter: [Through] = '2/28/2019 11:59 PM' AND [Fin<br>Statements] = 'False' AND [Account Group | om] = '2/1/20'<br>p] = 'Adair - P | 19 12:00<br>rimary | AM' AND [k  | oup'        | /oided | 17 Rec | ords Selected |
| Product                                                                                              | # of Entries                      | Debit              | Credit      | Total       |        |        |               |
| Collegiate - UI Plate Fee - Renew Personalized Plate                                                 | 1                                 | \$0.00             | \$5.00      | \$5.00      |        |        |               |
| County Plate Fee - Initial Non-Personalized Plate                                                    | 20                                | \$0.00             | \$0.00      | \$0.00      |        |        |               |
| County Plate Fee - Renew Non-Personalized Plate                                                      | 56                                | \$0.00             | \$0.00      | \$0.00      |        |        |               |
| County Plate Fee - Renew Personalized Plate                                                          | 1                                 | \$0.00             | \$5.00      | \$5.00      |        |        |               |
| Fee For New Registration - Regular Vehicle                                                           | 20                                | \$0.00             | \$2,211.70  | \$2,211.70  |        |        |               |
| Misc - County Recorder ETF                                                                           | 2                                 | \$0.00             | \$141.04    | \$141.04    |        |        |               |
| Persons With Disabilities Plate Fee - Initial Non-Personaliz                                         | 1                                 | \$0.00             | \$0.00      | \$0.00      |        |        |               |
| Postage For Plates                                                                                   | 1                                 | \$0.00             | \$3.00      | \$3.00      |        |        |               |
| Postage For Stickers                                                                                 | 5                                 | \$0.00             | \$5.00      | \$5.00      |        |        |               |
| Registration - General                                                                               | 130                               | \$0.00             | \$6,860.50  | \$6,860.50  |        |        |               |
| Registration - Regular Trailer                                                                       | 15                                | \$0.00             | \$150.00    | \$150.00    |        |        |               |
| Registration - Small Trailer                                                                         | 36                                | \$0.00             | \$240.00    | \$240.00    |        |        |               |
| Registration - Travel Trailer                                                                        | 3                                 | \$0.00             | \$50.00     | \$50.00     |        |        |               |
| Registration Penalty Fee                                                                             | 40                                | \$0.00             | \$206.00    | \$206.00    |        |        |               |
| Replacement Title Fee                                                                                | 4                                 | \$0.00             | \$25.00     | \$25.00     |        |        |               |
| SI Recording Fee                                                                                     | 6                                 | \$0.00             | \$30.00     | \$30.00     |        |        |               |
| Title Fee                                                                                            | 36                                | \$0.00             | \$225.00    | \$225.00    |        |        |               |
|                                                                                                    | 377                               | \$0.00             | \$10,157.24 | \$10,157.24 |        |        |               |
|                                                                                                    |                                   |                    |             |             |        |        |               |
|                                                                                                    |                                   |                    |             |             |        |        | Export        |

**Note**: If handwritten adjustments were made to the daily product transaction report used for Daily Balancing, the same adjustments need to be made to the monthly product transaction report. Most common would be insufficient funds (NSF) or Adjusted Journal Entries (AJE). These can be made to the report by handwriting the adjustments after printing. If no adjustments were made, skip this step.

# **Detailed Procedures: Month-End Consolidation Process**

### 6/7/2024

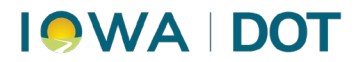

This process shows consolidated totals for each type of transaction. The final total will be the amount used in the Electronic Funds Transfer (ELT).

- Drivers Reports Drivers Dealer Customer Cash Drawe 1 **Consolidation Inquiry Daily Consolidation** EE. Escrow EFT Request Fines Inquiry Month End History Journal Entry Export Refund Reports 3 **Revenue Distribution** Web Processing
- 1. ARTS Menu→ Finance→Consolidation→Month-End Consolidation

2. Select the desired county in the **Primary Account Group** on the **Month-End Consolidation** window and confirm the date range is for the desired period.

**Note**: The date range will be greyed out. If not correct, close the window and contact the Help Desk for support.

Important: DL Retention is listed in the Account Group for counties that issue DL.

Adjusted Journal Entry (AJE) for the DL Retention is automatically done each month. The user will not have to manually enter this information.

| Account Group         |                    |          | Target Acc | ount Group  |          |  |
|-----------------------|--------------------|----------|------------|-------------|----------|--|
| Adair - Account Group |                    |          | State - TR | - Account G | roup     |  |
| Dates (As of)         |                    | ۲        |            |             |          |  |
| From Date             | Through Date       | EFT Grou | q          | 12.00       |          |  |
| 2/1/2019 12:00 AM     | 2/28/2019 11:59 PM | <b>*</b> |            |             | Continue |  |
|                       |                    |          |            |             |          |  |
|                       |                    |          |            |             |          |  |

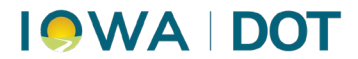

3. Use the **"+" symbol** to expand the **County Group** to see the **Primary Account Group**.

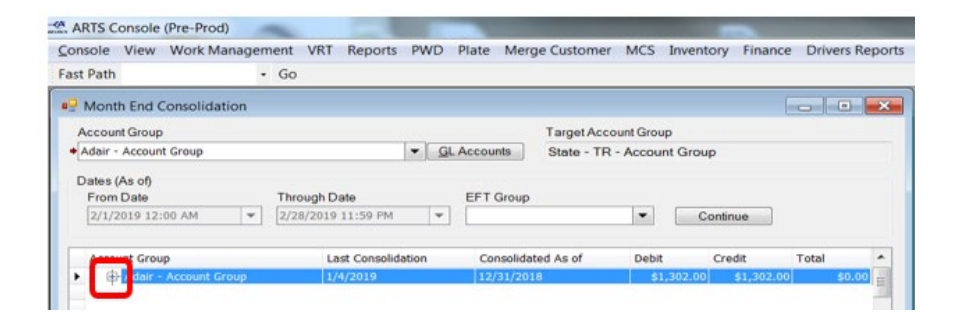

4. Single-click to highlight the row and select the **Primary Account Group.** 

| onsole Vie     | w Work Manag        | gement    | VRT    | Reports      | PWD   | Plate I  | Merge    | Customer     | MCS      | Inventory | y Finance    | Drivers R    | epoi |
|----------------|---------------------|-----------|--------|--------------|-------|----------|----------|--------------|----------|-----------|--------------|--------------|------|
| ast Path       |                     | • Go      |        |              |       |          |          |              |          |           |              |              |      |
| Month En       | d Consolidation     | ţ         |        |              |       |          |          |              |          |           | 6            |              | *    |
| Account Gri    | oup                 |           |        |              |       |          |          | Target Accor | unt Grou | P         |              |              |      |
| + Adair - Prin | nary - Account Gro  | up        |        |              | - GL  | Accounts | 5        | Adair - Acco | ount Gro | oup       |              |              |      |
| Dates (As o    | 0                   |           |        |              |       |          |          |              |          |           |              |              |      |
| From Date      |                     | The       | ough D | ate          |       | EFT Gr   | oup      |              |          |           |              |              |      |
| 2/1/2019       | 12:00 AM            | * 2/2     | 8/2019 | 11:59 PM     | ¥     |          |          |              |          | Cont      | inue         |              |      |
| Account G      | roup                |           | La     | st Consolida | ation | Cons     | olidated | d As of      | Debit    | cr        | edit         | Total        | *    |
| MUR            | in - Account Group  |           | 1/-    | 4/2019       |       | 12/31    | 1/2010   |              | \$1      | ,302.00   | \$1,302.00   | \$0.00       | =    |
|                | Adair - Primary - A | ccount Gr | eup 1/ |              |       |          |          |              |          | ,004.00   | \$299,287.12 | \$298,283.17 |      |

5. Select **Review**.

| Providence in the second second second second second second second second second second second second second se | Go                 |             |             |             |            |              |              | -   |
|----------------------------------------------------------------------------------------------------|--------------------|-------------|-------------|-------------|------------|--------------|--------------|-----|
| Month End Consolidation                                                                                         |                    |             |             |             |            |              |              | ×   |
| Account Group                                                                                                   |                    |             |             | Target Acco | ount Group |              |              |     |
| Adair - Primary - Account Group                                                                                 |                    | - <u>GL</u> | Accounts    | Adair - Acc | ount Group |              |              |     |
| Dates (As of)                                                                                                   |                    |             |             |             |            |              |              | - 1 |
| From Date                                                                                                    | Through Date       |             | EFT Group   |             |            |              |              |     |
| 2/1/2019 12:00 AM                                                                                               | 2/28/2019 11:59 PM | -           | L           |             | - C        | ontinue      |              |     |
| Account Group                                                                                                   | Last Consolida     | rtion       | Consolidate | 1 As of     | Debit      | Credit       | Total        | -   |
| 🖨 Adair - Account Group                                                                                         | 1/4/2019           |             | 12/31/2018  |             | \$1,302.00 | \$1,302.00   | \$0.00       | 20  |
| Adair - Primary - Acco                                                                                          | unt Group 1/4/2019 |             | 12/31/2018  |             | \$1,004.00 | \$299,287.12 | \$298,283.12 |     |
|                                                                                                    |                    |             |             |             |            |              |              |     |
|                                                                                                    |                    |             |             |             |            |              |              |     |

# 

6. Ensure the **County Account Group** is highlighted and select **Review**.

| ast Path · Go                 | WKT Reports PWD    | nate merge Customer | INICS INVEND    | ory Pinance  | Drivers Nepo |
|-------------------------------|--------------------|---------------------|-----------------|--------------|--------------|
| Month End Consolidation       |                    |                     |                 |              |              |
| Account Group                 |                    | Target Acc          | ount Group      |              |              |
| Adair - Account Group         | ♥ GL               | Accounts State - TR | - Account Group | þ            |              |
| Design (design)               |                    |                     |                 |              |              |
| Dates (As of)                 | and Date           | EET Course          |                 |              |              |
| From Date Th                  | ough Date          | EFIGroup            |                 |              |              |
| 2/1/2019 12:00 AM             | 28/2019 11:59 PM * |                     | • Co            | ntinue       |              |
| Account Group                 | Last Consolidation | Consolidated As of  | Debit           | Credit       | Total A      |
| Gi Adair - Account Group      | 1/4/2019           | 12/31/2018          | \$2,306.00      | \$300,589.12 | \$298,283.12 |
| Adams - Account Group         | 1/3/2019           | 12/31/2018          | \$0.00          | \$0.00       | \$0.00       |
| Allamakee - Account Group     | 2/1/2019           | 1/31/2019           | \$0.00          | \$0.00       | \$0.00       |
| Appanoose - Account Group     | 2/1/2019           | 1/31/2019           | \$0.00          | \$0.00       | \$0.00       |
| Audubon - Account Group       | 1/4/2019           | 12/31/2018          | \$0.00          | \$0.00       | \$0.00       |
| Benton - Account Group        | 1/2/2019           | 12/31/2018          | \$0.00          | \$0.00       | \$0.00       |
| Black Hawk - Account Group    | 1/9/2019           | 12/31/2018          | \$0.00          | \$0.00       | \$0.00       |
| Boone - Account Group         | 2/1/2019           | 1/31/2019           | \$0.00          | \$0.00       | \$0.00       |
| Bremer - Account Group        | 1/3/2019           | 12/31/2018          | \$0.00          | \$0.00       | \$0.00       |
| Buchanan - Account Group      | 1/8/2019           | 12/31/2018          | \$0.00          | \$0.00       | \$0.00       |
| Buena Vista - Account Group   | 2/1/2019           | 1/31/2019           | \$0.00          | \$0.00       | \$0.00       |
| Butler - Account Group        | 1/3/2019           | 12/31/2018          | \$0.00          | \$0.00       | \$0.00       |
| E Calhoun - Account Group     | 2/1/2019           | 1/31/2019           | \$0.00          | \$0.00       | \$0.00       |
| Carroll - Account Group       | 1/2/2019           | 12/31/2018          | \$0.00          | \$0.00       | \$0.00       |
| E- Cass - Account Group       | 1/7/2019           | 12/31/2018          | \$0.00          | \$0.00       | \$0.00       |
| E Cedar - Account Group       | 1/4/2019           | 12/31/2018          | \$0.00          | \$0.00       | \$0.00       |
| E Cerro Gordo - Account Group | 2/1/2019           | 1/31/2019           | \$0.00          | \$0.00       | \$0.00       |
| Cherokee - Account Group      | 1/4/2019           | 12/31/2018          | \$0.00          | \$0.00       | \$0.00       |
| - Chickasaw - Account Group   | 2/1/2019           | 1/31/2019           | \$0.00          | \$0.00       | \$0.00       |
| Clarke - Account Group        | 1/2/2019           | 12/31/2018          | \$0.00          | \$0.00       | \$0.00       |
| Eley - Account Group          | 1/4/2019           | 12/31/2018          | \$0.00          | \$0.00       | \$0.00       |
| Elevton - Account Group       | 1/3/2019           | 12/31/2018          | \$0.00          | \$0.00       | \$0.00 *     |

7. Select each **Revenue Group** and select the **Print** button (optional).

| an again and                           |                   |         |      |     |                |   | 10 | LOU |
|----------------------------------------|-------------------|---------|------|-----|----------------|---|----|-----|
| Servenue Pre                           | eview             |         |      |     |                |   |    |     |
| Account Group<br>Adair - Account Group |                   |         |      |     |                |   |    |     |
| GL Account                             |                   | Debits  | Cred | its | Total (Cr - Dr | ) |    |     |
| a Tevenue Group: Departme              | ent of Revenue    |         |      |     |                |   |    |     |
| E Pevenue Group: DOT -Re               | gistration Reven  | iue     |      |     |                |   |    |     |
| E Pevenue Group: DOT -Rep              | placement Title   | Revenue |      |     |                |   |    |     |
| I Fevenue Group: DOT -Sp               | ecial Plates Reve | enue    |      |     |                |   |    |     |
|                                        | a Decembra        |         |      |     |                |   |    |     |
| Fevenue Group: DOT -Titl               | e roevenue        |         |      |     |                |   |    |     |
| Fevenue Group: DOT -Titl               | e revenue         |         |      |     |                |   |    |     |
| If Pevenue Group: DOT -Tit             | e roevenue        |         |      |     |                |   |    |     |
| I fevenue Group: DOT -Titl             | e revenue         |         |      |     |                |   |    |     |
| E Pevenue Group: DOT -Tit              | e rovenue         |         |      |     |                |   |    |     |
| Pevenue Group: DOT -Tit                | e rovenue         |         |      |     |                |   |    |     |
| Bievenue Group: DOT -Tit               | e rovenue         |         |      |     |                |   |    |     |
| Prvenue Group: DOT -Tit                | e rovenue         |         |      |     |                |   |    |     |
| Alevenue Group: DOT -Tit               | e rovenue         |         |      |     |                |   |    |     |
| 🖲 Hevenue Group: DOT -Tri              | e rowende         |         |      |     |                |   |    |     |
| Breenue Group: DOT -Tit                | e rowende         |         |      |     |                |   |    |     |
| I Sevenue Group: DOT -TR               | e rovende         |         |      |     |                |   |    |     |
| I Sovenue Group: DOT -TR               | e ravenue         |         |      |     |                |   |    |     |
| E Sovenue Group: DOT -TR               | e rovende         |         |      |     |                |   |    |     |
| I Sovenue Group: DOT -TR               | e rovende         |         |      |     |                |   |    |     |
| I Sevenue Group: DOT -TR               | e rovende         |         |      |     |                |   |    |     |
| Breenue Group: DOT -TRI                | e rovende         |         |      |     |                |   |    |     |
| E Provenue Group: DOT -TR              | e rovende         |         |      |     |                |   |    |     |
| Breenue Group: DOT -Tri                | e rovende         |         |      |     |                |   |    |     |

- 8. Select and **remove** the Miscellaneous Group.
- 9. **Compare** totals to your county spreadsheet to reconcile GL Accounts and disbursements.

# I • WA | DOT

 For counties requesting 5% Organ Donor Fund donation, complete an Adjusted Journal Entry (AJE) following steps below. If county does not do Organ Donor Fund Donation, close windows and skip to EFT Transfer Process (next section).

| Console   | View | Work Management | VRT | Reports | PWD | Plate | Merge Customer | MCS | Inventor | Finance | <b>Drivers Reports</b> | Dri ers | Dealer | Custom |
|-----------|------|-----------------|-----|---------|-----|-------|----------------|-----|----------|---------|------------------------|---------|--------|--------|
| Fast Path |      | • Go            |     |         |     |       |                |     |          | Adju    | isted Journal Entry    | 1       |        |        |
|           |      |                 |     |         |     |       |                |     |          | Con     | solidation             |         |        |        |
|           |      |                 |     |         |     |       |                |     |          | EFT     |                        |         |        |        |
|           |      |                 |     |         |     |       |                |     |          | Esch    | DW                     |         |        |        |
|           |      |                 |     |         |     |       |                |     |          | Fine    | 5                      |         |        |        |
|           |      |                 |     |         |     |       |                |     |          | Inqu    | iry                    |         |        |        |
|           |      |                 |     |         |     |       |                |     |          | Jour    | nal Entry Export       |         |        |        |
|           |      |                 |     |         |     |       |                |     |          | NSF     |                        |         |        |        |
|           |      |                 |     |         |     |       |                |     |          | Refu    | ind                    |         |        |        |
|           |      |                 |     |         |     |       |                |     |          | Rep     | orts                   |         |        |        |
|           |      |                 |     |         |     |       |                |     |          | Reve    | enue Distribution      |         |        |        |
|           |      |                 |     |         |     |       |                |     |          | Wet     | Processing             |         |        |        |

a. Menu→ Finance→ Adjusted Journal Entry

- b. Location field: Verify county primary location is selected
- c. Reason field: Select Organ Donation Adjustment
- d. As of Date fields: Select last day of the month of consolidation

| Console V    | ew Work Mar | nagement | VRT  | Reports | PWD | Plate | Merg | ge Customer | MCS | Invento |
|--------------|-------------|----------|------|---------|-----|-------|------|-------------|-----|---------|
| Fast Path    |             | - Go     |      |         |     |       |      |             |     |         |
| Adjusted Jou | irnal Entry |          |      |         |     |       |      |             |     | •       |
|              |             |          | Reas | ion     |     |       |      | As Of Date  |     |         |
| Location     |             |          |      |         |     |       |      |             |     |         |

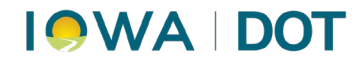

e. Transaction Account Posting field:

Row 1:

- i. Financial Unit field: Input the County Account Group
- ii. GL Account # field: Select 999999-600-012 (County Organ Donation)
- iii. **Debit** field: Input the amount that is being remitted back to the fund. 5% total is listed on the consolidation report.

| Console View     | Work Manag    | ement         | VRT     | Reports    | PWD        | Plate         | Merg | ge Customer | MCS     | Inventor |
|------------------|---------------|---------------|---------|------------|------------|---------------|------|-------------|---------|----------|
| Fast Path        |               | - Go          |         |            |            |               |      |             |         |          |
| Adjusted Journal | Entry         |               |         |            |            |               |      |             |         | • ×      |
| Location         |               |               | Reas    | ion        |            |               |      | As Of Date  |         |          |
| Adair - Primary  |               | -             | + Orga  | n Donation | Adjustm    | ent           | •    | + 2/28/2019 | 3:16 PM |          |
| Transaction A    | count Posting |               |         |            |            |               |      |             |         |          |
| Financial        | Unit          | GL Acco       | unt #   | Des        | cription   |               | Del  | bit         | Credit  |          |
| Adair - Acc      | ount Gr 💌 S   | 999999 -      | 600 - 0 | 12 💌 Cou   | inty - Org | gan Dona      |      | \$0.20      |         |          |
| Adair - Acc      | ount Gr T     | and the later | 994 - 5 | - Ore      | an and T   | Distance Dist |      |             | _       | \$0.201  |

#### Row 2:

- i. Financial Unit field: is the County Account Group
- ii. GL Account # field: Select 874900-994-552 (Organ and Tissue Donation)
- iii. **Credit** field: Input the amount being remitted back to the fund. 5% total is listed on the consolidation report

| Console View Work Ma    | anagement VRT Re      | ports PWD Plate                          | Merge Customer                   | MCS Inventor |
|-------------------------|-----------------------|------------------------------------------|----------------------------------|--------------|
| Fast Path               | - Go                  |                                          |                                  |              |
| Adjusted Journal Entry  |                       |                                          |                                  |              |
| Location                | Reason                |                                          | As Of Date                       |              |
| Adair - Primary         | 👻 🔶 Organ D           | onation Adjustment                       | <ul> <li>\$ 2/28/2019</li> </ul> | 3:16 PM 👻    |
| Transaction Account Pos | iting                 |                                          |                                  |              |
| Financial Unit          | GL Account #          | Description                              | Debit                            | Credit       |
| Adair - Account Gr      | · 9999999 - 600 - 012 | County - Organ Dona.                     | \$0.20                           |              |
| Adair - Account Gr.     | · 874900 - 994 - 552  | <ul> <li>Organ and Tissue Do.</li> </ul> |                                  | \$0.20       |

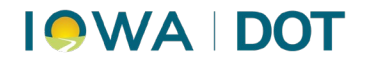

iv. **Comment** field: This field is optional but suggested to note the reason for the adjustment

| Add Bow Delete Bow Declaration                           |   |            | ]              |
|----------------------------------------------------------|---|------------|----------------|
| Comment                                                  | _ | Generate R | eceipt On Save |
| February 2019 - County 5% given back to Organ Donor Fund | ~ |            |                |

v. Check the "Generate Receipt on Save" box and select Save

| Add Row Delete Row Product Calculator                    |   |             |                |
|----------------------------------------------------------|---|-------------|----------------|
| Comment                                                  | 0 | Generate Re | aceipt On Save |
| February 2019 - County 5% given back to Organ Donor Fund | 2 | Save        | Cancel         |

vi. An Adjusted Journal Entry – Confirm box will appear. Select Yes

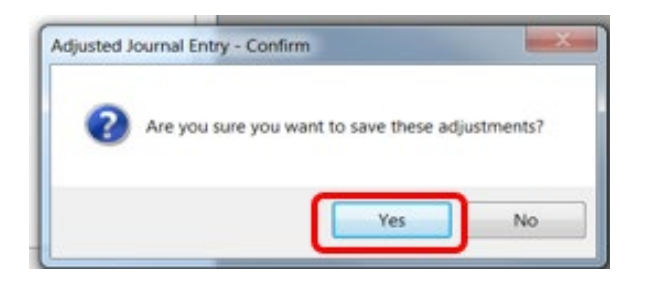

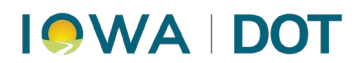

vii. Use the **print** icon to print a copy of the adjusted journal entry for county monthly records/reports and close the Adjusted Journal Receipt window. Once closed, the process is complete.

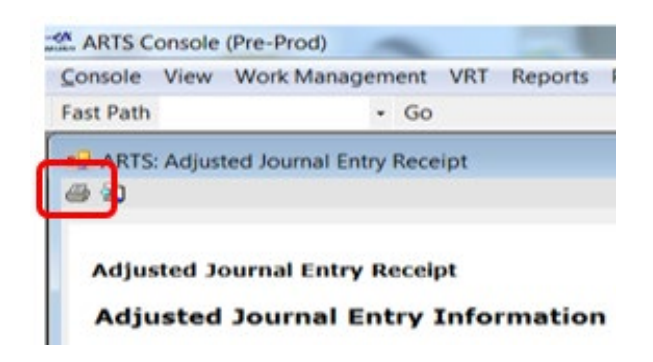

viii. Close windows.

## **Detailed Procedures: EFT Transfer Process**

Follow the procedures below to send funds to the state, electronically, each month. Funds are due by the 9th in order to adhere to Iowa Code.

1. ARTS Menu→Finance→Consolidation→ Month End Consolidation

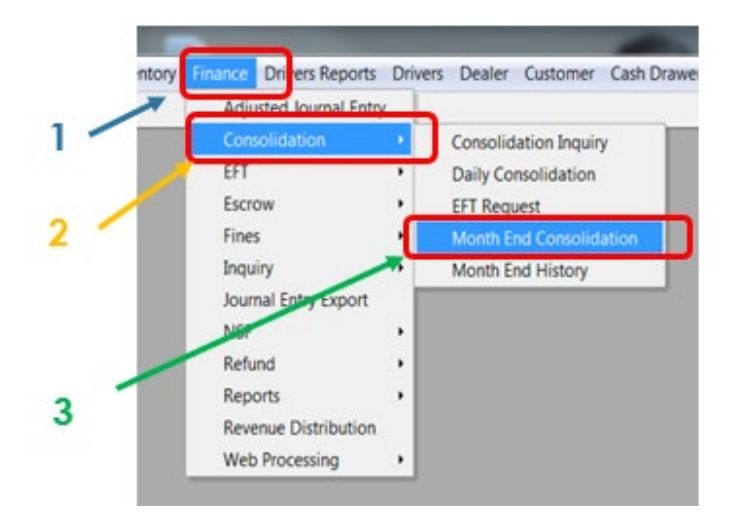

# I SWA | DOT

2. Ensure County **Account Group** is highlighted (single-click).

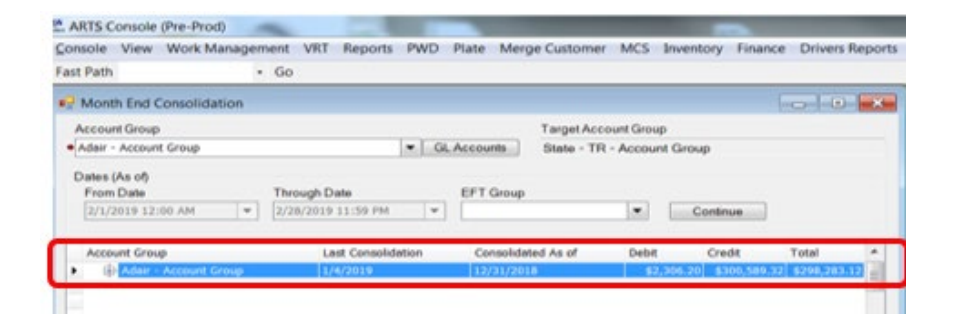

If an adjusted journal entry (AJE) is completed for Organ Donor, it will show on the Review screen. Print the **Review/Preview** again to reflect the adjustments. Retain a copy with the monthly reports.

3. Select **Consolidate** button on the Month End Consolidation window.

|         |        |             | -      |
|---------|--------|-------------|--------|
| Preview | Review | Consolidate | Cancel |
|         |        |             |        |

- 4. Select **Consolidate** a second time in the confirmation window. Consolidate all primary groups to the County Group.
- 5. Select "**Yes**" to the pop up window.
- 6. Verify total amount matches the amount on the County spreadsheet.

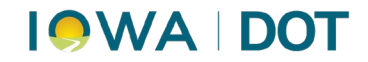

7. Select **Request EFT** button.

| Month End Consol           | idation 💿 🖸                                                                                                    |
|----------------------------|----------------------------------------------------------------------------------------------------|
| Account Group              | Target Account Group                                                                                                    |
| Admir - Account Group      | Git Accounts State - TR - Account Group                                                                                                    |
| Dates (As of)<br>From Date | Through Date EFT Group                                                                                                    |
| 2/1/2019 12:00 AM          | Consolidation Confirmation                                                                                                    |
| Account Group              | Account Group         From Date         Through Date           Adar: Account Group         \$2/12019 12:00:00 AM         22/22/2019 11:93:90 PM           Office Add Account Group         \$7/1404 Pm PM         \$7/1404 Pm PM                          |
|                            | Account Group Dobits Gredits Total (Cr + Dr)                                                                                                    |
|                            | Adeir - Account Group \$1,302.00 \$0.20 (\$1,301.80)                                                                                                    |
|                            |                                                                                                    |
|                            | Ader - Prreary - Ac 5872.00, 5289,516 \$2288,647.86                                                                                                    |
|                            | Ader - Prrwary - AC 5872.80, 5289,516 \$2288,647.86<br>\$227,73.80 \$2299,516 \$2287,445.26                                                                                                    |
|                            | Ader - Primary - AC         5872.89, 5289,538         \$2888,647.86           \$2,773.86         \$289,518         \$288,647.36           \$2,773.86         \$289,518         \$287,945.26           Pasting Method         Command         \$287,945.26 |

The EFT Request window will appear.

8. Ensure the bank is selected. Leave the request date as the 10th. The amount is the dollar amount to be sent to the state. Select **Request.** 

| This will be the da    | ate the EFT request is processed.                      |
|------------------------|--------------------------------------------------------|
| EFT Amount may         | y not equal total consolidation amount.                |
| NOT Include            | d: Money collected for Pin Pad                         |
| transactions inc       | luding the Pin Pad convenience fe                      |
| Bank Account           |                                                        |
| First National Bank (A | Account #: 8888) (Reference #: <no) -<="" td=""></no)> |
| Request Date           | Amount                                                 |
| 3/10/2019              | \$287.345.26                                           |
|                        |                                                        |

9. In the *EFT Request – Confirm* window, select **Yes.** 

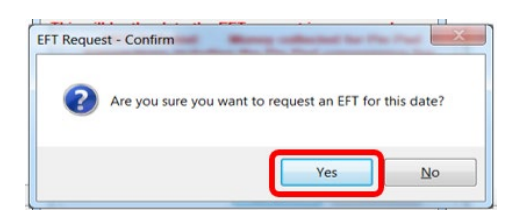

# I • WA | DOT

10. In the EFT Request Submitted window, select OK.

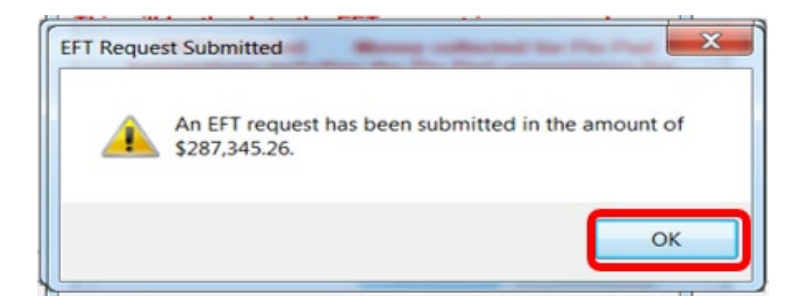

11. The user will be taken back to the Consolidation Confirmation window. Select **Consolidate.** 

| dair - Account Group                     |                      |            | From Date<br>◆2/1/2019 12:00 | 00:00 AM | Through Date<br>+2/28/2019 11:59:59 PM | 1 |
|------------------------------------------|----------------------|------------|------------------------------|----------|----------------------------------------|---|
| Include All Account                      | Groups -             | View Pin P | Pad 📝 View E                 | Pay 🗸 V  | /iew IAPS Electronic                   |   |
| Account Group                            | Debits               | Credits    | Total (Cr - Dr)              |          |                                        |   |
| Adair - Account Group                    | \$1,302.00           | \$0.20     | (\$1,301.80)                 |          |                                        |   |
| Adair - Primary - Ac                     | \$871.80             | \$289,518  | \$288,647.06                 |          |                                        |   |
|                                          |                      |            |                              |          |                                        |   |
| Posting Method                           | \$2,173.80<br>Commen | \$289,519  | \$287,345.26                 |          |                                        |   |
| Posting Method<br>@ Aggregate<br>Matched | \$2,173.80<br>Commen | \$289,519  | \$287,345.26                 |          |                                        |   |

12. In the *Consolidation Confirmation – Confirm* window, Select **Yes**.

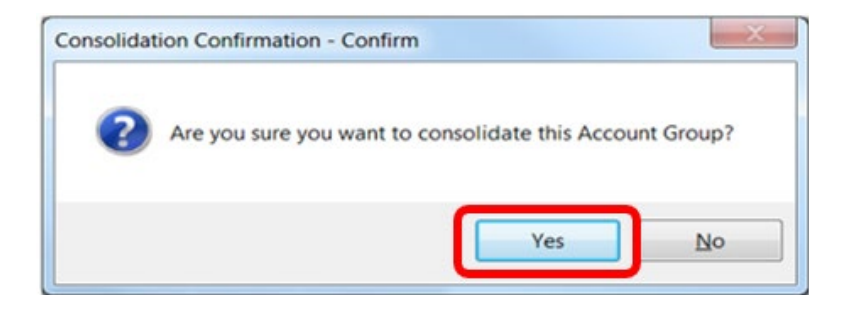

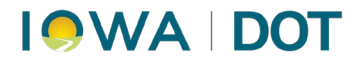

13. The user will be returned to the *Month End Consolidation – Confirm* window.

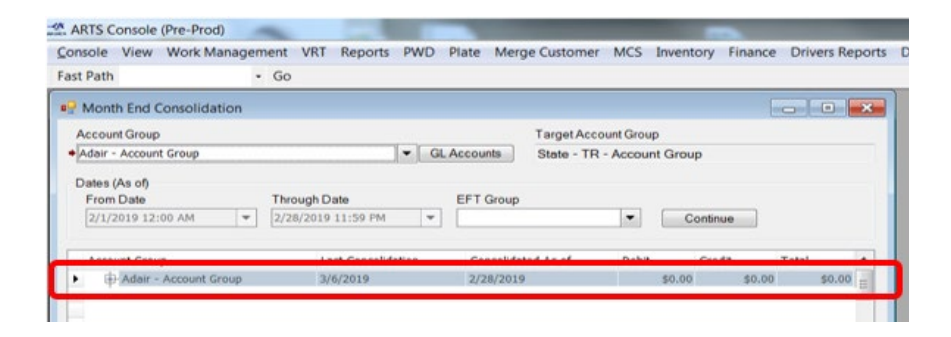

#### Verify:

- A. Account Group line is \$0.00
- B. Moneys have now been sent to the state
- C. Date of Consolidation displays

Note: If total is not correct, go back through paperwork to find error and make appropriate adjustment(s).